## Article Display

You can view or download articles in HTML or PDF format. The full text of an article includes the abstract, article, outline, tables, figures, images, references and document text.

#### **Preview Tabs**

| Preview tabs provide one-click access to   |
|--------------------------------------------|
| the article abstract, figures / graphs and |
| references.                                |

#### **Related Articles**

Article Outlin

onths after the index SVG in

Methods Results Discussion

| This functionality can be found on search |
|-------------------------------------------|
| results pages, table of contents and or   |
| the article page.                         |

EDUIVE, EVBASE, and Cochrane databases from January 20

|     |                                                                                                    |                                                                  |                                                                                                    | Related Articles                                                                                                |
|-----|----------------------------------------------------------------------------------------------------|------------------------------------------------------------------|----------------------------------------------------------------------------------------------------|----------------------------------------------------------------------------------------------------|
| i i | Article Figures/Tables (5) References (28)                                                                                                    |                                                                  | Intravascular Utrasound Comparison of Sirolimus-I<br>The American Investor Comparison of Sirolimus-I       |                                                                                                    |
| /   | The American Journal of Cardiology<br>Volume 105, Issue 8, 15 April 2010, Pages 1076-1082                                                                                                    |                                                                  | Percutaneous Saphenous Vein Graft Intervention-<br>Heart, Lung and Circulation                             |                                                                                                    |
|     |                                                                                                    |                                                                  |                                                                                                    | <ul> <li>Percutaneous intervention for atheroscienctic diser<br/>International Journal of Cardiology</li> </ul> |
|     | doi:10.1016/j.amjoard.2009.12.006 ( How to Cite or Link Using DOI<br>Copyright @ 2010 Elsevier Inc. All rights reserved.                                                                                                    |                                                                  |                                                                                                    | Comparison of Effectiveness of Bare Metal Stents     The American Journal of Cardiology                         |
|     | Permissions & Reprints                                                                                                    |                                                                  | Stents Versus Drug-Eluting Stents in Large (23.5                                                           | Bysirudin Versus Heparin as an Antithrombotic A                                                                 |
|     | Coronany attent disease                                                                                                    |                                                                  | The American Journal of Cardiology                                                                         |                                                                                                    |
|     |                                                                                                    |                                                                  | 1 March 2007, Pages 599-602<br>Daniel H. Steinberg, Sundaen Minbra, April Javaid Tina I.                   | View More Related Articles                                                                                      |
|     | Comparison by Meta-Analysis of Drug-Eluting Stents and Bare Metal St                                                                                                    | ents for Saphen                                                  | Pinto Slottow, Ashesh N. Buch, Probal Roy, Teruo Okabe,                                                    |                                                                                                    |
|     |                                                                                                    |                                                                  | Kimberty A. Smith, Rebecca Torguson, Zhenyi Xue,<br>Augusto D. Pichard, Lowell F. Satler, Kenneth M. Kent, |                                                                                                    |
|     | Michael S. Lee MD <sup>a</sup> , 🗵, 🖂 Tae Yang MD <sup>a</sup> , David E. Kandzari MD <sup>b</sup> , Jonathan M. Tobis MD <sup>a</sup> , Hsini Liao PhD <sup>e</sup> and Ehtisham Mahmu                                                                                          | ud MD <sup>d</sup>                                               | William O. Suddath, Ron Wakaman                                                                            |                                                                                                    |
|     |                                                                                                    |                                                                  | Abstract                                                                                                   |                                                                                                    |
|     | <sup>e</sup> Division of Cardiology, University of California, Los Angeles, David Geffen School of Medicine, Los Angeles, California                                                                                                    |                                                                  | Drug-eluting stents (DESs) are superior to bare metal                                                      |                                                                                                    |
|     | *Division of Cardiology, Scripps Clinic, La Jolla, California                                                                                                    |                                                                  | wide range of patient and lesion subsets. However,                                                         |                                                                                                    |
|     | Boston Scientific Corporation, Natick, Massachusetts                                                                                                    |                                                                  | widespread utilization of DESs raises concerns with                                                        |                                                                                                    |
| _   | Descend 2 October 2000: revised 2 December 2000: accented 3 December 2000, Junitable college 20 Eeboury 2010                                                                                                    |                                                                  | the outential for late adverse events such as late                                                         |                                                                                                    |
|     | This meta-analysis was undertaken to assess the efficacy and safety of drug-eluting stents (DESs) compared to bare metal sten                                                                                                    | ts (BMSs) in saphenous vein                                      |                                                                                                    |                                                                                                    |
|     | of target vessel revascularization in native coronary arteries compared to BMSs. The ideal treatment strategy in patients with SVG                                                                                                    | disease is unknown. A searc                                      | 🔁 PDF (108 K)                                                                                              |                                                                                                    |
|     | identify studies that compared DESs and BMSs in SVG intervention with a minimum follow-up of 6 months. A total of 19 studies (                                                                                                    | 2 randomized trials and 17 reg                                   | pistnes), including 3,420 patients who had                                                                 | Ť                                                                                                    |
|     | undergone SVG intervention (DESs, n = 1,489 and BMS, n = 1,931), met the selection criteria. The mean length of follow-up was                                                                                                    | 20 ± 12 months. Using the fixe                                   | id effect model, target vessel revascularization                                                           |                                                                                                    |
|     | was less frequently performed in patients who had undergone SVG intervention with a DES than with a BMS (odds ratio (OR) 0.59<br>information was lower in patients with a DES than in these with a DMS (OR 0.59, 0.59, 0.59, 0.59, 0.59, 0.59, 0.59). No efferences was found in | 9, 95% confidence interval [CI]<br>be cick of death (OR 0.78, 06 | 0.49 to 0.72). The incidence of myocardial                                                                 |                                                                                                    |
|     | 95% CI 0 15 to 1 11) between the 2 groups. In conclusion, these findings support the use of DESs in SVC lesions.                                                                                                    | in the mark of Gealer (Girk G. For, 90                           | re cross to rozy or stant anomoosis (or over,                                                              |                                                                                                    |
|     |                                                                                                    |                                                                  |                                                                                                    |                                                                                                    |
|     | Article Outline                                                                                                    |                                                                  |                                                                                                    |                                                                                                    |
|     |                                                                                                    |                                                                  |                                                                                                    |                                                                                                    |
|     |                                                                                                    |                                                                  |                                                                                                    |                                                                                                    |
|     | Methods<br>Besuits                                                                                                    |                                                                  |                                                                                                    |                                                                                                    |

Font Size:

o view

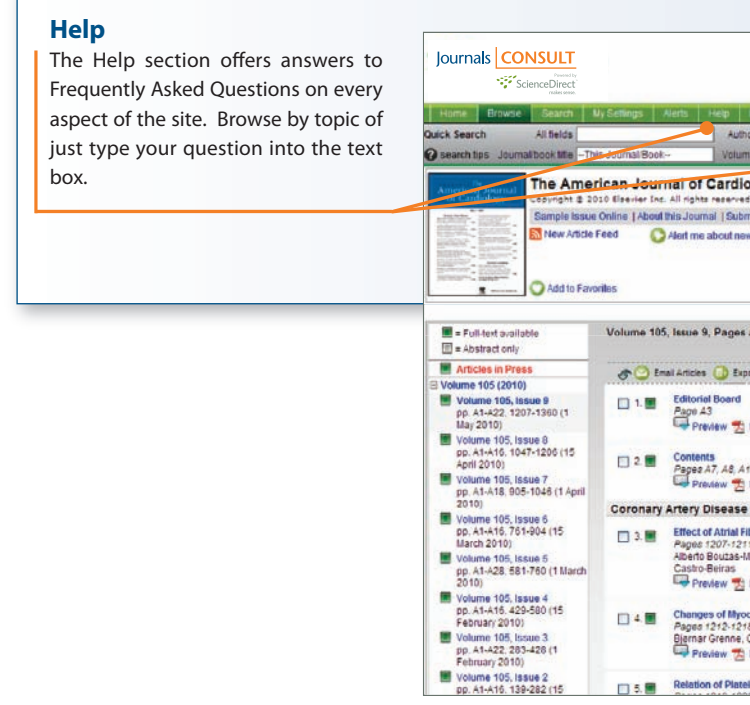

# Rapid access to trusted journal content to help you make the right decisions fast

|                                                                            | Home + Recent Actions Browse Search My Settings Alerts Help                                              |
|----------------------------------------------------------------------------|----------------------------------------------------------------------------------------------------|
|                                                                            | Ouick Search All fields Author                                                                           |
| Mar Cattle and                                                             | 🕜 search tips Journal/book title Volume Issue Page Clear 🕃 Go 😏                                          |
| My Settings                                                                | 🛞 Add to my Guick Links                                                                                  |
| You can modify your personal registration details, edit your preferences   | My Settings                                                                                              |
| and alerts.                                                                | Add/Remove Alerts                                                                                        |
| Within My Settings you can also customize your Journals Consult            | Modify Personal Defails and Preferences     Change Password     ScienceDrick Electronic Holdings Reports |
| homepage by editing favorites lists, your Quick Links and turning features |                                                                                                    |
| on and off                                                                 | Home + Recent Actions Browse Search My Settings Alerts Help Live Chat                                    |
|                                                                            | About ScienceDirect   Contact Us   Information for Advertisers   Terms & Conditions   Privacy Policy     |

tial of a naviitaval-alidion stant versus a similar

IS Cochrane databases trem usinum; error Am Coll Cardon 33 (2009), pp. 51 - 50 senous vein graft, "drug-eating steet," sinc 😴 PDF (972 Vo [View Record in Bcopus ] Cited By mere reviewed for acceptability using predet in Bcopus (15)

acted the following data the first author of the study, baseline demographic and procedural dat

in grafts with Cypher stent (DELAYED RRISC) trial<sup>16</sup> we Sachenous vein graffs with Crohy

k Massachusetts and V-Flex Plus. Cook. West Lafavette Indiana) with BMSs for SVG intervention: and had had a length of follow-up of ad

mole size length of follow-up, and dimical events (death, M, and T/R). The results of the Death and Events at Long-term follow-up AnaD

tume Issue Page Clear 🔀 Go 🕄 Search Alerts Alert Name Search Feed Alerts Alert Actions Modify Delete You can create and edit a variety of email alerts such as: Search alerts Alert Actions Delete Delete Topic alerts Topic Feed Alert Frequence Weekty Weekty Volume/issue alerts These alerts are also available as RSS feeds. Alert Frequency As Published As Published As Published As Published As Published As Published Alert Actions Delete Delete Delete Delete Delete Delete Article Feed Publication Type Journal Journal Journal Journal Journal Journal Latest Volumeitissue Latest Volumeitissue Latest Volumeitissue Latest Volumeitissue Latest Volumeitissue Latest Volumeitissue

Journals CONSULT

• ScienceDirect

- answers fast

- information

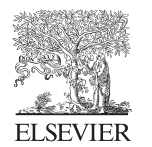

www.sciencedirect.com

| ScienceDirect Hel      | o - Windows Internet Explorer                                                                                                    |
|------------------------|----------------------------------------------------------------------------------------------------|
| http://heip.sciencedin | et.com/fare/scheb_Left.htm#C9/00-ini_bk_homepage.html?tartTopic=Content%27/ai_bk_homepage.html?sis/lane=schee                                                                                                    |
| Search                 | ScienceDirect II «Back Contents Tutorials File Print Search                                                                                                    |
| Search                 | Frequently Asked Questions     Cick a link below to see the tequently asked questions for that subject:     deministrators and Librarians     details     default     default     def |
|                        | Computer & Constant V. All Aprils meaning: SoleneeCharts is a replaced instant of Blander & V. <u>Dama &amp;</u> Considerat                                                                                                    |
| Contents               |                                                                                                    |
| C Search               |                                                                                                    |
|                        |                                                                                                    |
|                        | Piteret 100%                                                                                                    |

• 24/7 access whether you are at your office, the hospital or home

• Accurate navigation to quality information helps you find

• Your recent actions are tracked and recorded on the homepage, so you can quickly return to successful searches and downloaded articles

 Create email alerts and RSS feeds on the spot, while browsing or reading a table of contents, to ensure you stay up-to-date with the latest developments in your field

• Add your Quick Links to the homepage so you can easily jump to sections that you use frequently, as well as external websites relevant to your work

• Related articles reduce the risk that you miss that vital piece of

# Rapid access to trusted journal content to help you make the right decisions fast

Journals Consult provides you with instant access to your institution's selection of Elsevier's journals on ScienceDirect.

This guide is designed to help you get started, get the most out of your searches and find the answers you need fast.

www.sciencedirect.com

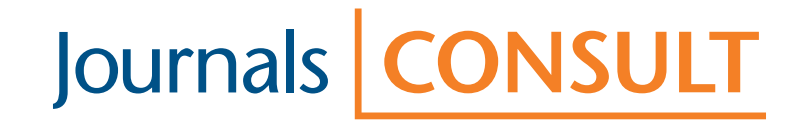

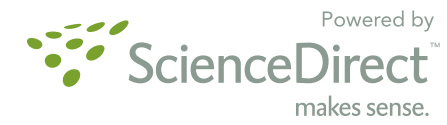

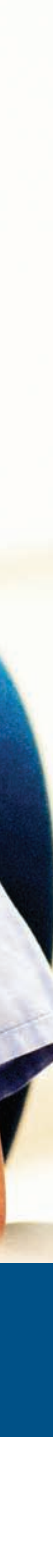

# Make Journals Consult yours!

Take advantage of personalization features that will save you time, whether you're searching for specific information, articles or

authors or browsing. All you need to do is complete the easy one-time registration process.

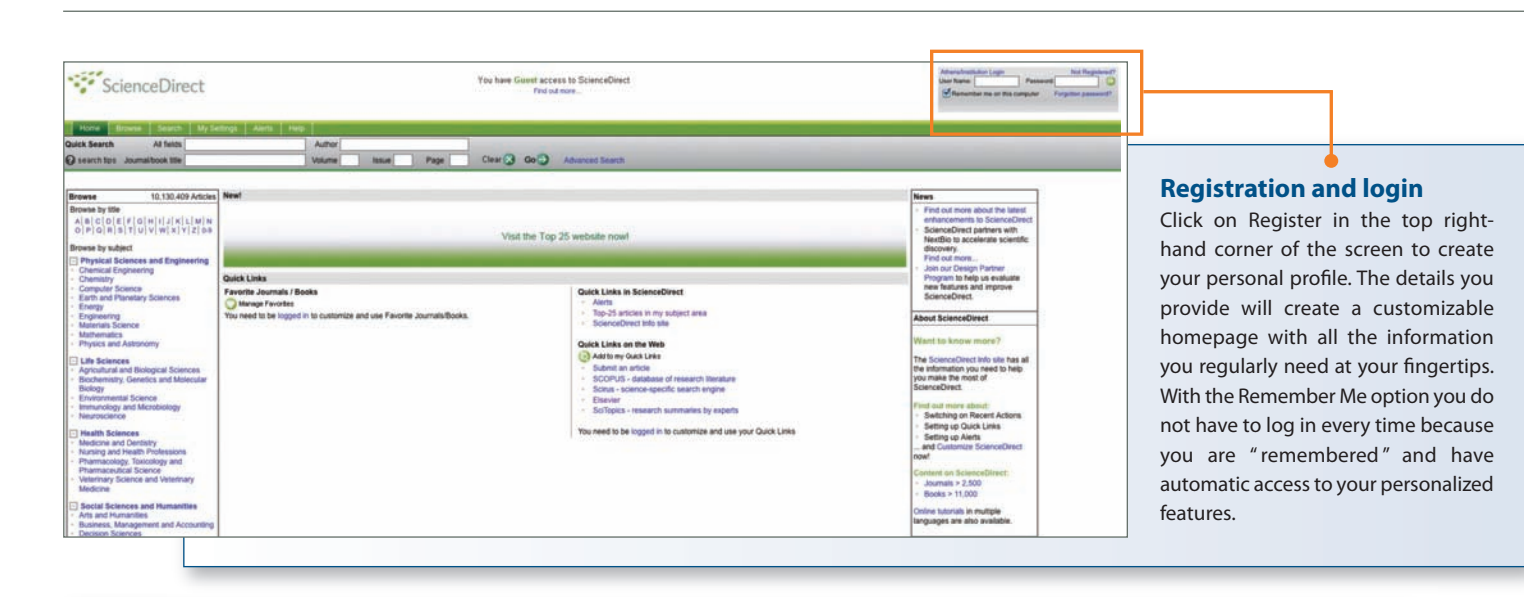

## **Ouick Search**

Quick Search effectively supports the four most frequent search tasks and is available on every page. Search for:

- A specific title
- A specific article by publication / volume / issue / page
- A specific author name
- Related articles by searching specific terms

Journals CONSULT

#### Homepage Browse

Immediate access to a simple but effective browse by subject or title.

#### **Recent Actions List**

Your 100 most recent actions are viewable on your homepage. These include recent searches and recently visited articles and journals.

#### Personalization Features

Set up links to quickly access the information that's important to you:

- Alerts on favorite journals to keep you up to date
- Saved searches
- Articles and websites of interest

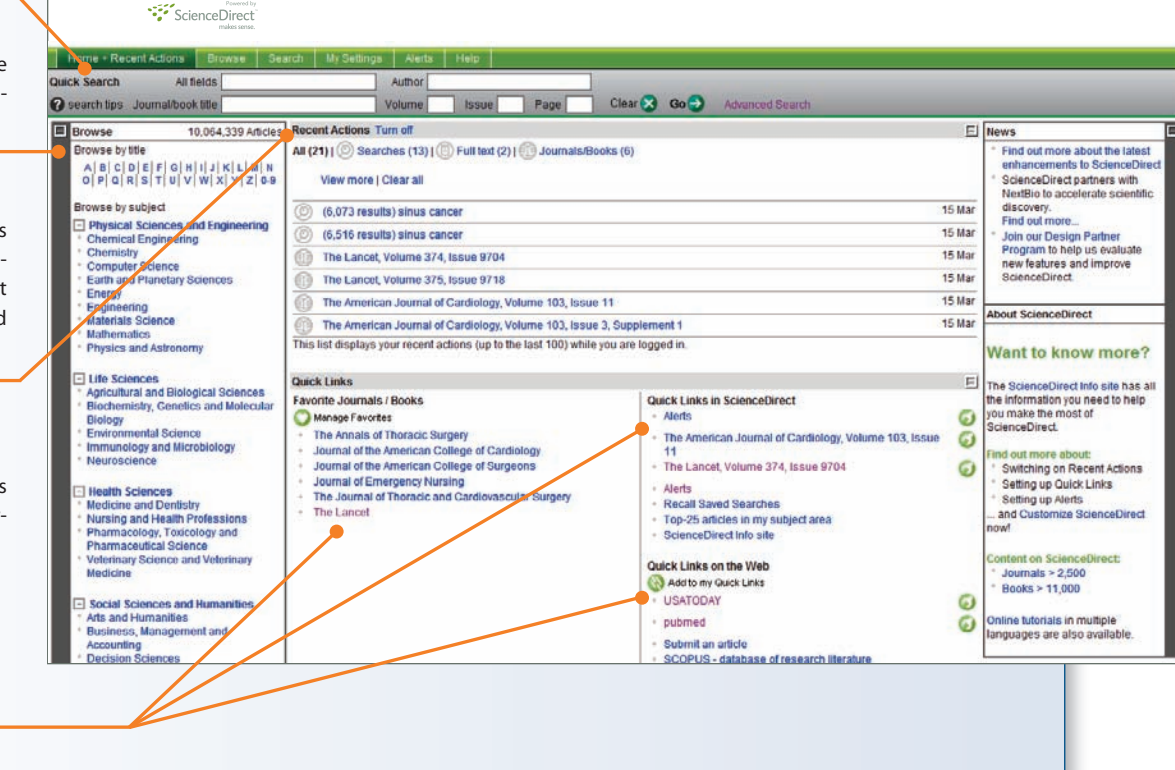

#### Browse

View full-text results for subscribed content (green key icons), and abstracts for non-subscribed content (white key icons).

You can:

- Limit search to journals to which your institution subscribes
- Access Articles in Press (published articles not yet assigned to specific issues)
- Choose the way you want the results list displayed (e.g. alphabetically or by subject)
- View content from multiple subject areas at the same time
- Add titles to your Favorites List
- Create volume / issue alerts for specific titles

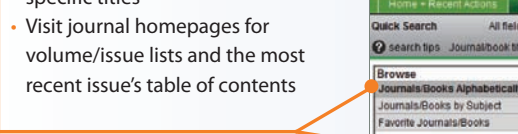

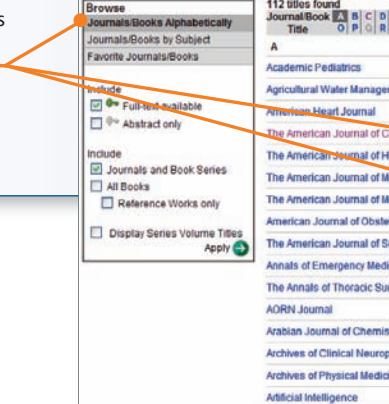

#### **Tables of Contents**

Find what you need by filtering through volume, issue, abstracts or article lists. You have immediate access to the current issue's table of contents and can browse previously published issues.

You can export or email selected articles, export citations, add to Favorites or Quick Links or create an alert.

A link to the PDF is also provided.

### **RSS Feeds**

RSS feeds are available for search results, citations and new articles, as well as more than 300 pre-selected topics. RSS feeds alert you immediately when new content of interest has been added. To set up an RSS feed, click on the RSS icon when it appears during your search session.

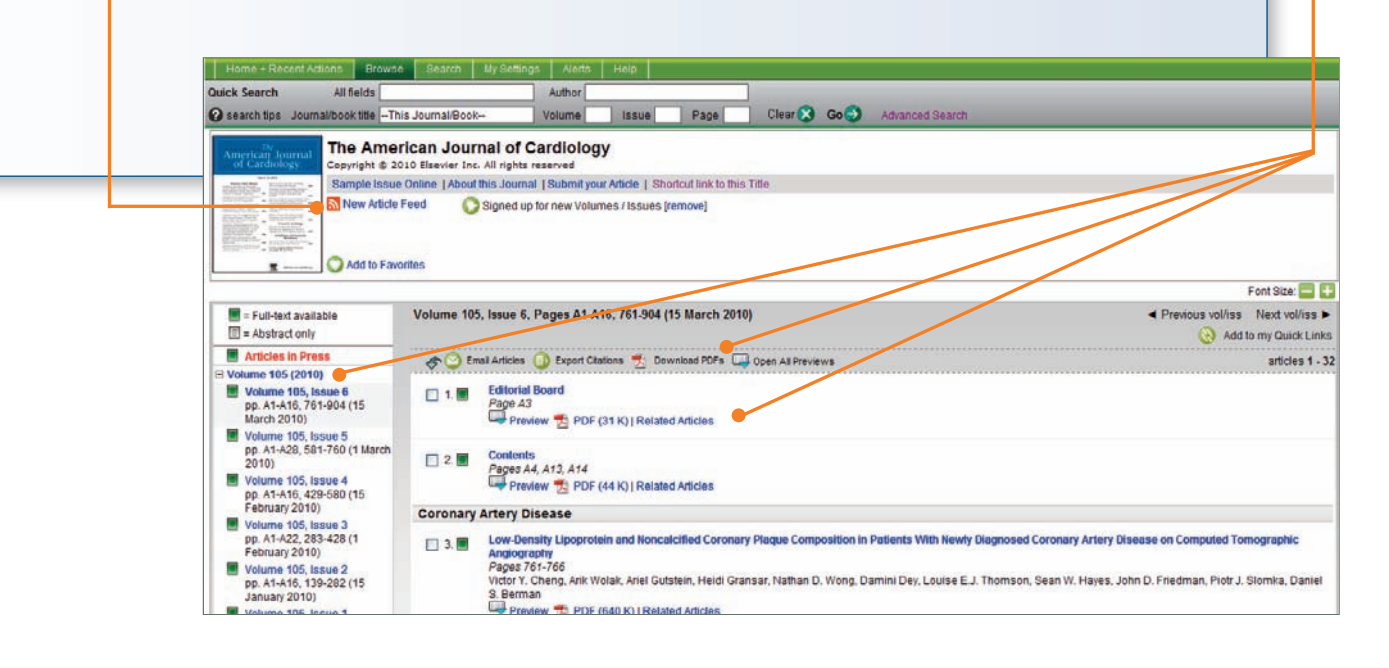

| ics Alerts        | Help      |      |       |    |                 |                         |                           |                 |                |                     |
|-------------------|-----------|------|-------|----|-----------------|-------------------------|---------------------------|-----------------|----------------|---------------------|
| Author            |           |      |       |    |                 | _                       | _                         | _               |                |                     |
| Volume            | Issue     | Page | Clear | Go | Advanced Search |                         |                           |                 |                |                     |
|                   | J K L M N | All  |       |    |                 | Subscription<br>Details | Content<br>Type           | Article<br>Feed | Favo.<br>rites | Vol/Issue<br>Alerts |
|                   |           |      |       |    |                 |                         |                           |                 | Ap             | phy 🕤               |
|                   |           |      |       |    |                 |                         | Journal                   | 3               |                |                     |
| gement            |           |      |       |    |                 | <b>0-</b>               | Journal Articles in Press | 2               |                |                     |
|                   |           |      |       |    |                 | 0.                      | Journal                   | 3               |                |                     |
| (Cardiology       |           |      |       |    |                 | 0-                      | Journal Articles in Press | 3               |                |                     |
| f Human Genetic   | 8         |      |       |    |                 | 0-                      | Journal Articles in Press | 3               |                |                     |
| f Medicine        |           |      |       |    |                 | 0.                      | Journal Articles in Press | 3               |                |                     |
| Medicine Supple   | ements    |      |       |    |                 | *                       | Journal                   | 30              |                |                     |
| stetrics and Gyne | cology    |      | ~     |    |                 | 0-                      | Journal Articles in Frees | 3               |                |                     |
| f Surgery         |           |      |       | -  |                 | 0-                      | Journal Articles in Press |                 |                |                     |
| edicine           |           |      |       |    |                 | 0-                      | Journal Articles in Press | 3               |                |                     |
| Surgery           |           |      |       |    |                 | -                       | Journal                   | 3               | 2              |                     |
|                   |           |      |       |    |                 | 0.                      | Journal                   | 35              | -              |                     |
| nistry            |           |      |       |    |                 | Q                       | Journal Articles in Press |                 |                |                     |
| ropsychology      |           |      |       |    |                 | 0-                      | Journal                   |                 |                | -                   |
| ticine and Rehab  | ilitation |      |       |    |                 | 0-                      | Journal                   | 35              | -              |                     |
|                   |           |      |       |    |                 | 0-                      | Journal Articles in Press |                 | -              | -                   |
|                   |           |      |       |    |                 |                         |                           |                 | -              |                     |

#### **Advanced Search**

Use Advanced Search for detailed search queries to increase the relevancy of your results.

To access the search form, click the Search button in the main navigation bar or click the Advanced search link on the Quick search.

You can search all fields or select from the following fields:

Combination of abstract, title and keywords (default and most popular option)

- Authors
- Journal name
- Article title Keywords
- Abstract
- References
- ISSN
- Affiliation
- Full text

You can also limit a search to your institution's selection of subscribed journals, your Favorite journals, by date, volume, issue, selection of one or more subjects or document type.

#### Search History

With the Search History function you can recall, view and edit your past searches.

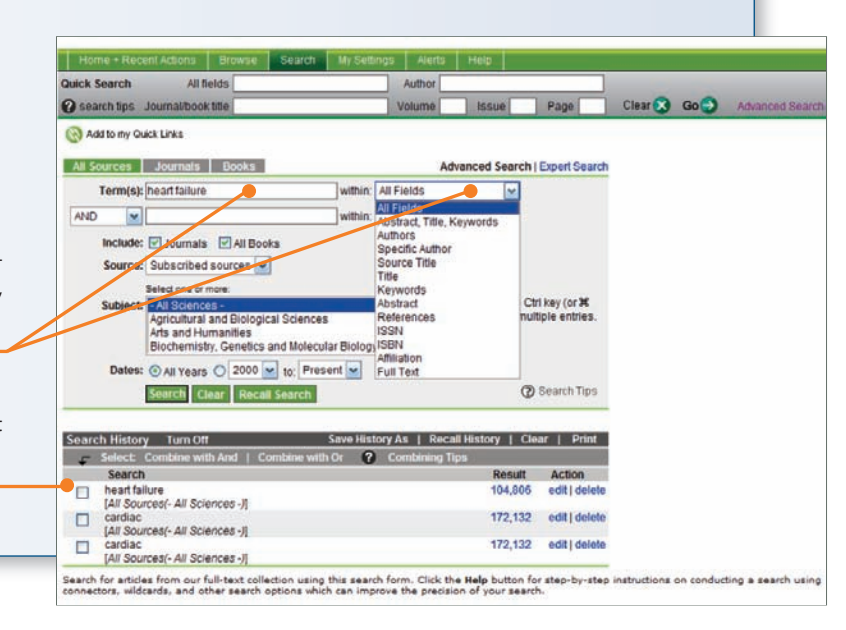

| <b>Results</b><br>You can refine your results by                                                                                                    | editing your search and                                                                                                    | d searching within the results set.                                                                                                    |                                                                                                    |
|----------------------------------------------------------------------------------------------------|----------------------------------------------------------------------------------------------------|----------------------------------------------------------------------------------------------------|----------------------------------------------------------------------------------------------------|
| Save Search<br>Click on "Save Search" so you<br>can easily repeat that search<br>in future.                                                                                                    |                                                                                                    |                                                                                                    |                                                                                                    |
| Search Alert<br>Set up an alert to automati-                                                                                                    | Home + Recent Actions Browse<br>Quick Search All fields<br>@ search bits Journal/book the<br>25 030 articles owned for concentration                                                                                                    | Gearch         My Settings         Avents         Help           Author         Author         Author         Author           Volume         Issue         Page         Clear & Go Advanced Search           a x 2005 and feast failure         Advanced Search         Advanced Search                                                                                                    |                                                                                                    |
| stored search retrieves new results.                                                                                                    | Edit Search   Save Search   Save as<br>= Full-text available - Assearch on<br>Search Within Results:                                                                                                    |                                                                                                    | Font Size: 🔤 🚺                                                                                                    |
| Results Filtering<br>A navigation panel on the<br>left of the screen allows<br>you to search within and<br>refine results using the<br>following filters:<br>• Content Type<br>• Journal/Book Title<br>• Topic<br>• Year | Search.  Reline Results Limit To; Exclude: Content Type Journal (25,020) Journal Book Table Journal of the American College of Cardiology (1,258) Hetmatomal Journal of Cardiology (1,059) Journal of Cardiade Falure (188) The Journal of Cardiolog Falure (188) The Journal of Cardiolog Falure (188) The Journal of Cardiolog Falure (188) The Journal of Cardiolog Falure (188) Cardiology (763) Decomposition (160) Vetex more Topic heart falure (1,285) cardiol (1,210) myocordial infarction (286) coronary artery (254) | COPD Predicts Mortality in HF: The Norwegian Heart Falure Registry     Jonatian O Cardiac Failure, Volume 61 (Suste 3, Alker) 2010, Regist 25:2522     Jonatian De Blois, Berge Simard, Dan Atar, Stefan Agewall and Forthe Norwegian Heart Falure Registry     Preview      Preview P PDF (166 K)   Related Articles     Utrafiltration is Associated With Fewer Rehospitalizations than Continuous Diuretic Inflasion in Patients With Dev     Joural of Cardiac Failure, Norme (Monet Proof, Available online 4 Fabruary 2010     Maria Rosa Costancy, Minchell T. Saltberg, Mariel Jessup, John R. Teetrink, Paul A. Sobolis and Uthoffitration Verse     Acute Neara Failure, Syndhomes in Patients With Coronary Articly Disease: Early Assessment and Treatment     Journal of Cardiology of Cardiology, Volume 53, (see 3, 20 January 2009, Regie 254-263     James D. Fabiert, Jeroin J. Bai, Leonardo De Luca, Joseph S. Ross, Charles J. Debuson, Gesannes Flippatos,     Ilandees R. Nahra, Suffare Breitmart, Peter S. Pang, James B. Young, Grego C. Fonarow, Robert O. Bonow, Mina G     Immetational Working Group     Preview P DF (270 K) [Related Articles     4.      Gender differences among Norwegian patients with heart falure     Proview P DF Gran Atrices Particles     4.      Gender differences among Norwegian patients with heart falure     Preview P DF (270 K) [Related Articles | compensated Heart Failure: Results From UNLOAD<br>is Intravenous Diuretics for Patients Hospitalized for<br>Peter P. Liu, Manin A. Konstam, Barry Greenberg,<br>heorphiade and Acute Heart Failure Syndromes |
|                                                                                                    | View more View more 2010 (5,900) 2006 (15,087) 2008 (13)                                                                                                    | 5. Somatic correlates of comorbid major depression in patients with systolic heart failure<br>International Journal of Cardiology. In Press, Corrected Proof, Available online 29 August 2009<br>Christiane E. Angermann, Götz Gelörich, Stefan Stört, Marion Schowalter, Jürgen Deckert, Georg Ertl, Hermann Falle<br>Failure<br>Preview 😤 PDF (655 K)   Related Articles                                                                                                    | ir and on Behalf of the Competence Network Heart                                                                                                    |